# Poolmate Hydro6

TR Kullanım Kılavuzu

# Poolmate

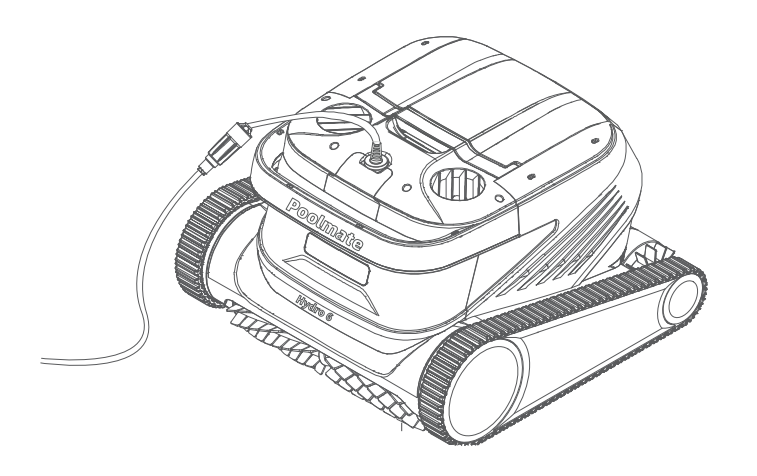

### **Poolmate**

### Katalog

| Feragatname Bildirimi • • • • • • • • • • • • • • • • • •                           | 18 |
|-------------------------------------------------------------------------------------|----|
| Ana Bileşenler · · · · · · · · · · · · · · · · · · ·                                | 19 |
| Robot ••••••                                                                        | 19 |
| Kontrol Kutusu • • • • • • • • • • • • • • • • • •                                  | 20 |
| Naylon mesh filtre plakası                                                          | 20 |
| Dikkat edilmesi                                                                     | 20 |
| Bağlantı ve çalıştırma                                                              | 21 |
| Temizlemeden hazırlama                                                              | 21 |
| Kontrol Kutusu • • • • • • • • • • • • • • • • • •                                  | 23 |
| Robot gösterge ışıkları                                                             | 24 |
| Temizlik tamamlandıktan sonra                                                       | 24 |
| APP                                                                                 | 25 |
| Poolmate Bot APP İndirin                                                            | 25 |
| Bluetooth bağlantı '                                                                | 25 |
| Uzaktan kumanda                                                                     | 26 |
| Ana Sayfa • • • • • • • • • • • • • • • • • • •                                     | 27 |
| Randevu••••••••••••••••••••••••••••••••••••                                         | 28 |
| Manuel • • • • • • • • • • • • • • • • • • •                                        | 28 |
| Benim · · · · · · · · · · · · · · · · · · ·                                         | 28 |
| Rutin bakım•••••                                                                    | 29 |
| Filtre Sepeti temizle••••••••••••••••••••••••••••••••••••                           | 29 |
| Filtre plakasının değiştirilmesi <sup>.</sup> • • • • • • • • • • • • • • • • • • • | 30 |
| Depolama · · · · · · · · · · · · · · · · · ·                                        | 31 |
| Arıza bilgileri · · · · · · · · · · · · · · · · · · ·                               | 31 |
| Ürün parametresi · · · · · · · · · · · · · · · · · · ·                              | 32 |
| Satış sonrası.                                                                      | 32 |

## Feragatname Bildirimi

Herhangi bir kullanıcı, Poolmate Hydro 6'ü kullanmadan önce bu bildirimi dikkatlice okumalıdır.

Bu ürün kullanıldığında, bu ifadenin tüm içeriğinin onaylanması ve kabul edilmesi kabul edilir.

Poolmate, bu ürünü kullanırken aşağıdaki nedenlerden kaynaklanan kişisel yaralanma, mülk hasarı vb. (doğrudan veya dolaylı kayıplar dahil) tazminattan sorumlu değildir:

1. Operatör tarafından kötü fiziksel veya zihinsel durumda kullanılması nedeniyle neden olan hasar.

2. Operatörün öznel niyeti kişisel yaralanmaya, maddi hasara vb. neden olur.

3. Kazadan kaynaklanan herhangi bir ilgili zararın tazminatı.

4. Bu ürün, bu kılavuzdaki doğru talimatlara göre monte edilmemiştir veya çalıştırılmamıştır.

5. Poolmate tarafından üretilmeyen aksesuarları veya parçaları kendiniz değiştirin veya değiştirin, bu da tüm robotun kötü çalışmasına neden olan diğer hasarlar.

6. Poolmate tarafından üretilmeyen veya Poolmate taklit edilen ürünlerin kullanılmasından kaynaklanan zararlar.

7. Operatörün çalışma hataları veya öznel yargı hatalarından kaynaklanan zararların tazminatı.

8. Robotun doğal aşınması, korozyonu, devre yaşlanması ve diğer sorunlar robotun zayıf çalışmasına neden olur.

9. Poolmate'in sorumluluğu kapsamında olmayan diğer zararlar.

### **Ana Bileşenler**

### 🗷 Robot

Poolmate Hydro 6, yüzme havuzu temizliği için özel olarak tasarlanmış otomatik bir yüzme havuzu temizleme robotudur. Geleneksel temizlik yöntemlerinin yerini alır, ellerinizi serbest bırakır ve yüzme havuzunun dibini, duvarlarını ve su hattını otomatik olarak temizleyebilir.

Poolmate Hydro 6, çok şekilli yüzme havuzları için uygun olan Poolmate-Clean teknolojisine sahiptir ve temizleme alanının yüksek kapsamı ve zaman verimliliği sağlar. Çift hassasiyetli filtre, her türlü kirli havuz suyunu doğru bir şekilde filtreleyebilir. Ayrıca kullanıcılara havuz temizlemek için daha akıllı, daha kullanışlı ve daha ekonomik yollar sunmak için yeni geliştirilen Poolmate Bot APP'ye sahiptir.

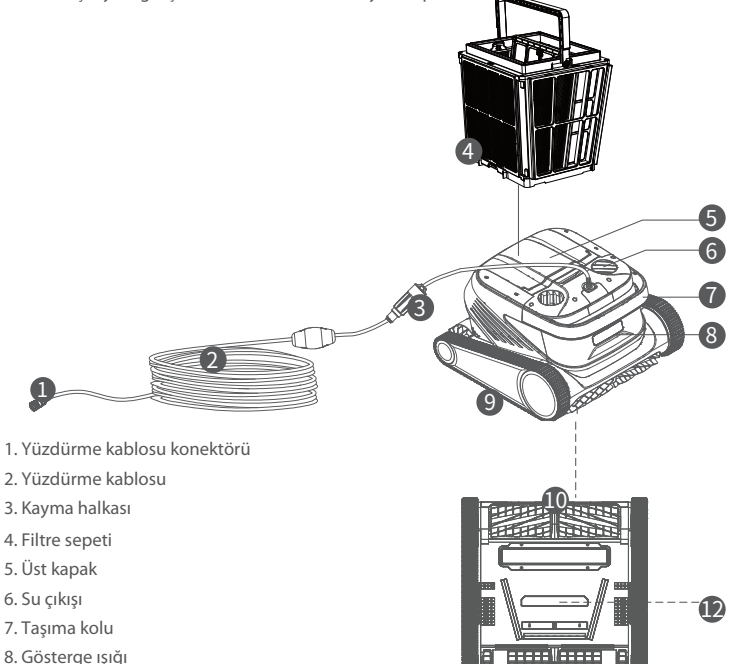

- 9. Tahrik tekerleği
- 10. Aktif fırça
- 11. Tahrik fırça
- 12. Su girişi

### **Kontrol Kutusu**

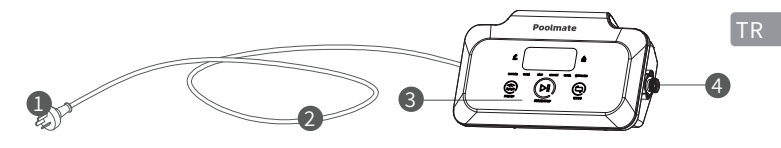

- 1. Güç fişi
- 2. Güç kablosu
- 3. Gösterge ve çalışma paneli
- 4. Yüzdürme kablosu arayüzü

### Naylon mesh filtre plakası (1F&2B&3L&4R&5M)

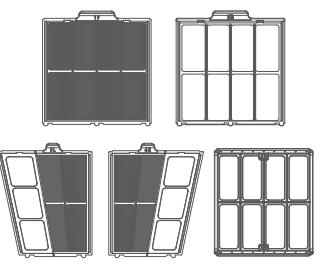

# Dikkat edilmesi

- Uyarı: Lütfen kullanım kılavuzunu dikkatlice okuyun ve bu ürünü talimatlara uygun olarak kullanın. Şirket, uygunsuz kullanımdan kaynaklanan herhangi bir zarardan ve yaralanmadan sorumlu değildir.
- Uyarı: Çocukların bu ürüne yaklaşması ve ebeveyn gözetimi olmadığı sürece kullanması kesinlikle yasaktır.
- ▲ Uyarı: Kontrol kutusu IP54 koruma seviyesine sahiptir. Kontrol kutusu, doğrudan güneş ışığından kaçınmak için havuzun kenarından 3 m uzakta ve zeminden 0,1 m'den fazla kuru ve serin bir yere yerleştirilmelidir. Kontrol kutusunun güvenilir bir şekilde topraklanması gerekir ve toprak hatası akımı kaçak korumasına (Ground Fault Circuit Interrupter) sahip bir devreye bağlanmalı ve kullanımdan önce GFCl'nin düzgün çalışıp çalışmadığını test etmelidir.
- Uyarı: Bu ürün sadece yetkili eğitimli bayi profesyonelleri tarafından değiştirilebilir ve onarılabilir, aksi takdirde garanti hakları kaybedilir ve kişisel yaralanmaya neden olabilir.
- Not: Robot sadece yüzme havuzunun suyunda kullanılabilir ve bu ürün diğer çalışma ortamlarında kullanılamaz; Robot çalışırken insanların havuza girmesi yasaktır.

A Not: Robot çalışırken, dönen döner bileşenlere doğrudan elinizle dokunmayın.

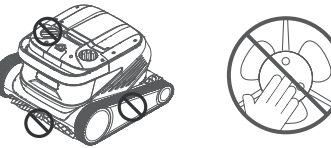

Not: Robot suya koyulduğunda veya sudan çıkarıldığında, kolu tutmanız gerekir ve yüzdürme kablosunu doğrudan kaldırmanız yasaktır.

A Not: Bu ürünü sıvı topaklaştırıcı veya diğer arıtıcı maddelerin eklendiği havuz suyunda kullanmayın, aksi takdirde robotun filtre bileşenlerini tıkanabilir ve zarar verebilir.

**A** Not: Lütfen robotu aşağıdaki kalibre edilmiş ortamlarda kullanın:

| Çalışma derinliği | 0,8-5 m        |   | Çalışma sıcaklığı | 10-35°C           |
|-------------------|----------------|---|-------------------|-------------------|
| pН                | 7-7.8          |   | Tuz               | Maksimum 5000 ppm |
| Klor              | Maksimum 2 ppm | 1 |                   |                   |

Uyarı: Robot ve güç kontrol kutusu, belirtilen çalışma sıcaklığının ötesinde kullanılırken veya yüksek yoğunluklu ve uzun süreli güneş ışığına maruz kalırken, yüksek sıcaklık korumasının tetiklenmesine ve otomatik güç kesilmesine neden olabilir ve hatta ciddi durumlarda ürün hasarına neden olabilir. 1.2. Robotun yüzdürme kabloları düzgün bir şekilde yayın, ardından yüzdürme kablosunun bir ucunu kontrol kutusunun sağ tarafındaki arayüze takın ve somunu sıkın.

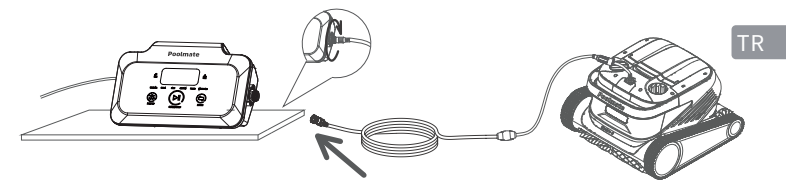

A Not: Kontrol kutusu bir masa veya başka bir platform yerleştirilmesi gerekir.

1.3. Robot sapını tutun, yavaşça suya koyun, robotun suya tamamen daldırılmasını ve artık havayı boşaltmasını bekleyin ve yüzdürme kablosunun düğümlenmediğinden veya herhangi bir engel olmadığından emin olun.

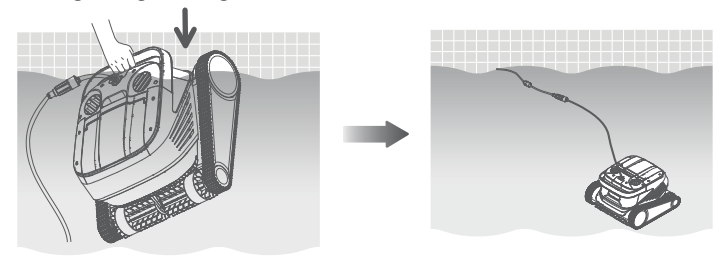

Not: Robotun yüzme havuzunun tüm alanlarını temizleyebilmesini sağlamak için uygun miktarda yüzdürme kablosu suya yerleştirilmelidir. Sudaki yüzdürme kablosu yeterince uzun değilse, robotun kafasının eğilmesine veya temizlenememesine neden olur. Not: Robotun su alqılama sensörü vardır, robot suya yerleştirilmezse calıstırılamaz.

Bağlantı ve çalıştırma

#### Temizlemeden hazırlama

1.1 Kontrol kutusu havuz kenarından en az 3 m uzakta serin ve kuru bir yere, doğrudan güneş ışığından uzak tutulmalıdır.

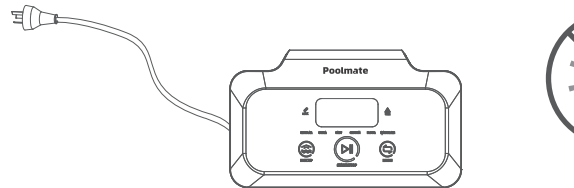

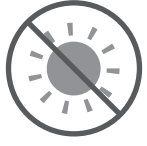

1.4. (1) Kontrol kutusunun sol tarafındaki güç kablosunu güç kaynağına (AC 100-240V) takın. (2) Şu anda kontrol kutusundaki START/STOP düğmesinin sarı renkli renkte her zaman yanıyor ve robot bekleme durumuna giriyor.

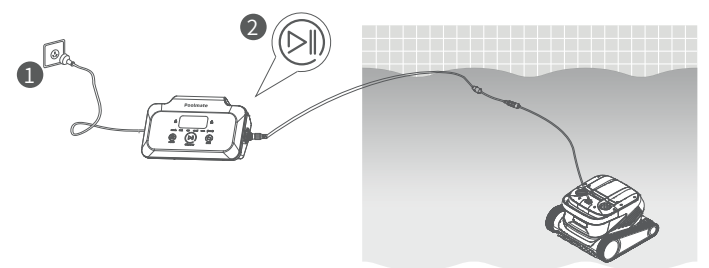

### Ø Kontrol Kutusu

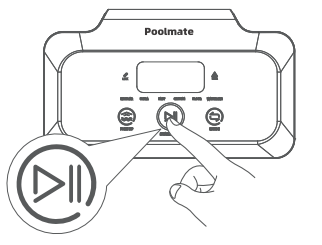

#### 2.2. Arayüz fonksiyonları ve gösterge ışığı

|                                    | İşaret                                                                                                    | Açıklama                      | Tanımlama                                                        |                                                                                                   | lşık durumu                                                                                                    |                                                                                                    |
|------------------------------------|----------------------------------------------------------------------------------------------------|-------------------------------|------------------------------------------------------------------|---------------------------------------------------------------------------------------------------|----------------------------------------------------------------------------------------------------|----------------------------------------------------------------------------------------------------|
| Tuş                                |                                                                                                    | Başlatma /<br>Durdurma        | Kısa basır<br>L                                                  | n: Başlatma/Duraklatma;<br>Jzun basın: Dur                                                        | Sari işik her zaman yanıyor:<br>Temizlemeyi durduruldu<br>Yeşi işik yanı pönüyor:<br>Temizlemeyi duraklatma<br>Yeşi işik her zaman yanıyor:<br>Temizlemeye başlayın<br>Kırmızı işik her zaman yanıyor:<br>kontrol kutusunda anormal bir durum v.<br>Kırmızı işik yanış sönüyor:<br>Robot ana bilgisayarında anormal bir durur |                                                                                                    |
|                                    |                                                                                                    | Geri dönüşüm                  | Kısa basın: Tek tuşla geri<br>dönüşüm moduna giri<br>Geri dönüşi |                                                                                                   | m moduna girdiğinde ışık sürekli açık                                                                                                    |                                                                                                    |
|                                    |                                                                                                    | Mod değiştirme                | Kısa bası<br>(özel n                                             | : Temizleme modunu<br>değiştirin<br>od APP'de ayarlanır) Güç açıldıktan sonra ı                   |                                                                                                    | açıldıktan sonra ışık sürekli açık                                                                           |
|                                    | G                                                                                                    | LINK                          | Kontro                                                           | Cep telefonu/tablet LINK kontro<br>kutusu LINK durumu<br>APP robotu tanıdıktan sonra ışık her zam |                                                                                                    | telefonu/tablet LINK kontrol<br>ı bağladığında ışık yanıp sönüyor;<br>anıdıktan sonra ışık her zaman yanıyor |
|                                    | $\Delta$                                                                                                    | Hata                          | Robo                                                             | ıt ve kontrol kutusu<br>hata mesajı                                                               | Anormal bir durum olduğunda ışık yanıp                                                                                                    |                                                                                                    |
|                                    | REGULAR                                                                                                    | Standart Mod                  | 2 saat; Havuz dibi, havuz<br>duvarı, su hattı                    |                                                                                                   | Bu mod seçildiğinde, karşılık gelen<br>mod ışığı her zaman açıktır                                                                                                    |                                                                                                    |
| Gösterge<br>ışığı                  | ULTRA                                                                                                    | Geliştirme Modu               | 3 saat; Havuz dibi, havuz<br>duvarı, su hattı                    |                                                                                                   |                                                                                                    |                                                                                                    |
|                                    | FAST                                                                                                    | Hızlı Mod                     | 1 saat; Havuz dibi, havuz<br>duvarı, su hattı                    |                                                                                                   |                                                                                                    |                                                                                                    |
|                                    | CUSTOM                                                                                                    | Özelleştirilmiş<br>Modlar     | APP'de ayarlanacak                                               |                                                                                                   |                                                                                                    |                                                                                                    |
|                                    | FLOOR                                                                                                    | Havuz Dibi<br>Modu            | 2 saat; Havuz dibi                                               |                                                                                                   |                                                                                                    |                                                                                                    |
|                                    | WATERLINE                                                                                                    | Su hattı modu                 | 2 saat; Havuz duvarı, su hattı                                   |                                                                                                   |                                                                                                    |                                                                                                    |
| Geri<br>sayım<br>göstergesi        | 88:88                                                                                                    | Temizlemek<br>için geri sayım | Kalan temizlik süresini göster                                   |                                                                                                   | /                                                                                                    |                                                                                                    |
|                                    | E:00 Kontrol kutusu ile ana bilgisayar<br>arasındaki anormal iletişim                                                                                                    |                               | E:01 Kontrol kutusu güç kaynağı<br>voltajı anormal               |                                                                                                   | E:03 Açısal hız ölçer (jiroskop) arızası                                                                                                    |                                                                                                    |
| Kontrol<br>kutusu<br>arıza<br>kodu | E:02 İvmeölçer arızası                                                                                                    |                               |                                                                  | E:15 Sol tahrik motoru arızalanmış veya<br>durdurulmuş                                            |                                                                                                    | E:25 Sağ tahrik motoru arızalanmış<br>veya durdurulmuş                                                       |
|                                    | E:35 Tüm tahrik motorları arızalandı<br>veya durdurulmuş                                                                                                    |                               |                                                                  | E:16 Sol pompa motoru arızalanmış<br>veya durdurulmuş                                             |                                                                                                    | E:26 Sağ pompa motoru arızalanmış<br>veya durdurul muş                                                       |
|                                    | E:36 Tüm pompa motorları arızalanmış veya durdurulmuş                                                                                                    |                               |                                                                  |                                                                                                   |                                                                                                    |                                                                                                    |
|                                    | * Kontrol kutusu 3 dakika çalışmadıktan sonra, ekran ışığı uyku ışıkları kapatma durumuna girecektir<br>(sadece START-STOP düğmesi yanar), ışık ekranını uyandırmak için herhangi bir düğmeye tıklayın<br>(sadece START-STOP düğmesi yanar), işik ekranını uyandırmak için herhangi bir düğmeye tıklayın<br>(sadece START-STOP düğmesi yanar), işik ekranını uyandırmak için herhangi bir düğmeye tıklayın<br>(sadece START-STOP düğmesi yanar), işik ekranını uyandırmak için herhangi bir düğmeye tıklayın<br>(sadece START-STOP düğmesi yanar), işik ekranını uyandırmak için herhangi bir düğmeye tıklayın<br>(sadece START-STOP düğmesi yanar), işik ekranını uyandırmak için herhangi bir düğmeye tıklayın<br>(sadece START-STOP düğmesi yanar), işik ekranını uyandırmak için herhangi bir düğmeye tıklayın<br>(sadece START-STOP düğmesi yanar), işik ekranını uyandırmak için herhangi bir düğmeye tıklayın<br>(sadece START-STOP düğmesi yanar), işik ekranını uyandırmak için herhangi bir düğmeye tıklayın<br>(sadece START-STOP düğmesi yanar), işik ekranını yandırmak için herhangi bir düğmeye tıklayın<br>(sadece START-STOP düğmesi yanar), işik ekranını yandırmak için herhangi bir düğmeye taklayın<br>(sadece START-STOP düğmeşi yanar), işik ekranını yandırmak için herhangi bir düğmeye taklayın<br>(sadece START-STOP düğmeşi yanar), işik ekranını yandırmak için herhangi bir düğmeye taklayın<br>(sadece START-STOP düğmeşi yanar), işik ekranını yandırmak için herhangi bir bir bir bir bir bir bir bir bir bi |                               |                                                                  |                                                                                                   |                                                                                                    |                                                                                                    |

### Robot gösterge ışıkları

| lşık durumu             | Tanımlama                      |
|-------------------------|--------------------------------|
| Beyaz akışı             | Kendi kendini test ediyor      |
| Sarı sürekli yanıyor    | Suda bekleme                   |
| Turuncu sürekli yanıyor | Suya girmemiş                  |
| Yeşil sürekli yanıyor   | Temizlemeyi durulmuş           |
| Yeşil akış              | Temizlik yapıyor               |
| Sarı döngü yanar        | Motor durdurma ipucu           |
| Kırmızı flash           | Robot istisna hatası           |
| Cyan akışı              | Filtre tıkanması hatırlatıcısı |

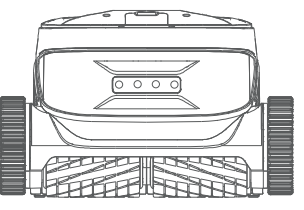

### 4 Temizlik tamamlandıktan sonra

#### Yöntem 1:

1. Kontrol kutusundaki veya APP'deki "Tek tıklama geri dönüşüm" düğmesine tıklayın.

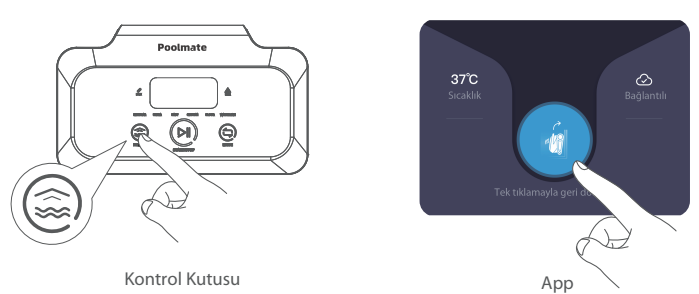

 Robotun otomatik olarak havuz su hattı pozisyonuna yaklaşmasını bekleyin.
Robotun kolunu tutun ve sudan çıkarın ve içindeki suyu uzaklaştırmasına izin vermek için 10-20 saniye boyunca su üzerinde asın.

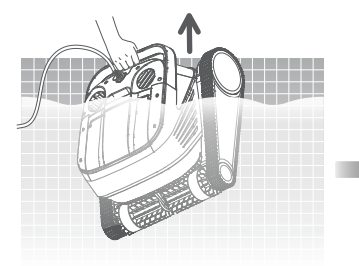

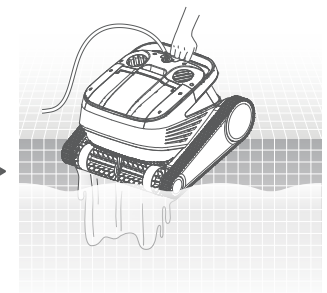

#### Yöntem 2:

1. Robotu çalıştırmayı durdurun.

2. Yüzdürme kablosunu hafifçe çekin, sudaki robotun yavaş yavaş suya doğru hareket etmesini sağlar.

3. Robotun kolunu tutun ve sudan çıkarın ve içindeki suyu uzaklaştırmasına izin vermek için 10-20 saniye boyunca su üzerinde asın.

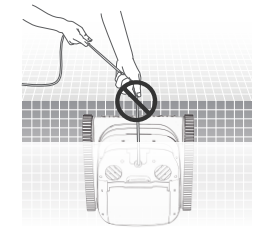

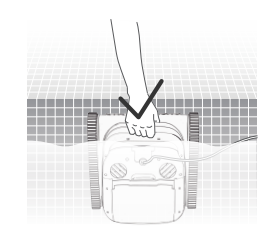

Not: Kırılmayı veya hasarı önlemek için su yüzeyinde yüzdürme kablosunu doğrudan çekmek yasaktır.

# APP

### Poolmate Bot APP İndirin

Poolmate Bot App:

(iOS 11.0/Android 7.0 ve üzeri için) İndirmek için QR kodunu tarayın veya iOS App Store/Google Play/Poolmate resmi web sitesini ziyaret edin.

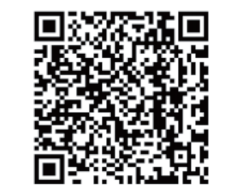

### **Ø**Bluetooth bağlantı

1. "Cihaz Seçimi" sayfasında "Poolmate Hydro 6" seçip tıklayın.

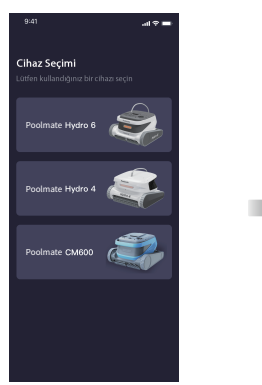

2. "Bağlantıya Git"e tıklayın.

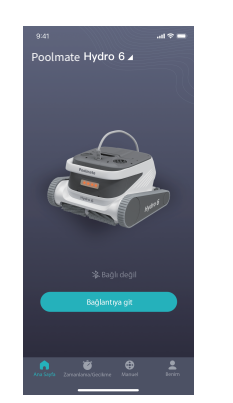

3. Yeni bir cihaz bulduktan sonra, bağlanmak için tıklayın. Bağlantı başarılı olduktan sonra "Temizleme Sayfası"na girebilirsiniz.

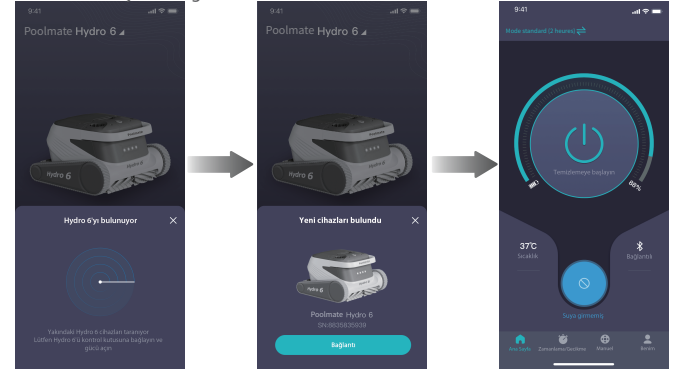

#### **O**Uzaktan kumanda

1. "Uzaktan kumandayı" kullanmak için önce Poolmate hesabınıza kaydolmanız ve oturum açmanız gerekir.

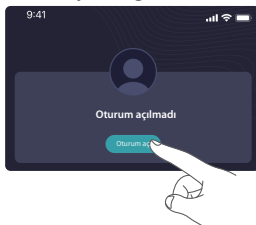

 "Bulut Hizmeti" arayüzündeki robot üzerinde ağ dağıtım işlemlerini gerçekleştirmek için talimatları takip edin. Ağa başarılı bir şekilde bağlandıktan sonra uzaktan kumanda fonksiyonunu kullanabilirsiniz.

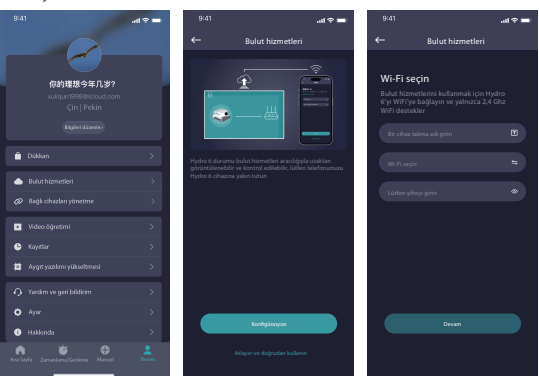

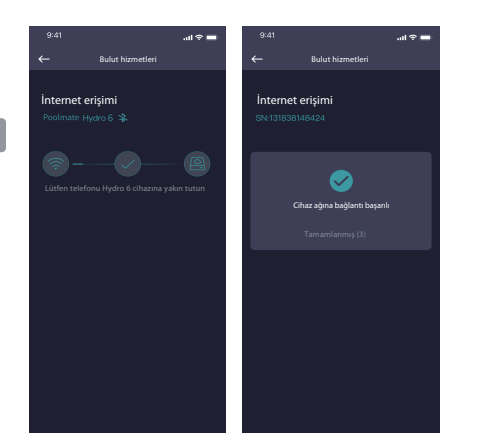

3. Yeni cihazları bağlamak ve eklemek için "Bağlı Cihazları Yönetme" ile yapılabilir.

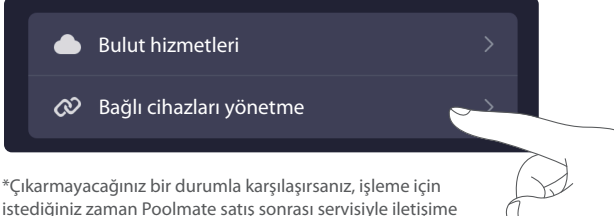

istediğiniz zaman Poolmate satış sonrası servisiyle iletişime gecebilirsiniz.

### Ana Sayfa

Robot bekleme modunda ve havuz suyuna yerleştirildiğinde, gözetimsiz bir temizlik rezervasyonu oluşturulabilir.

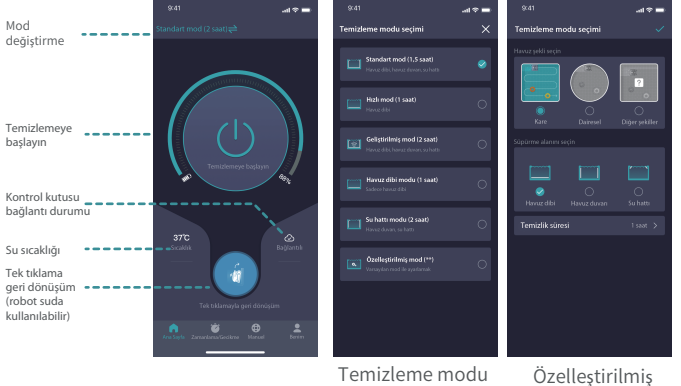

Temizleme modu seçimi

mod

### GRandevu

Robot bekleme modunda ve havuz suyuna yerleştirildiğinde, gözetimsiz bir temizlik rezervasyonu olusturulabilir.

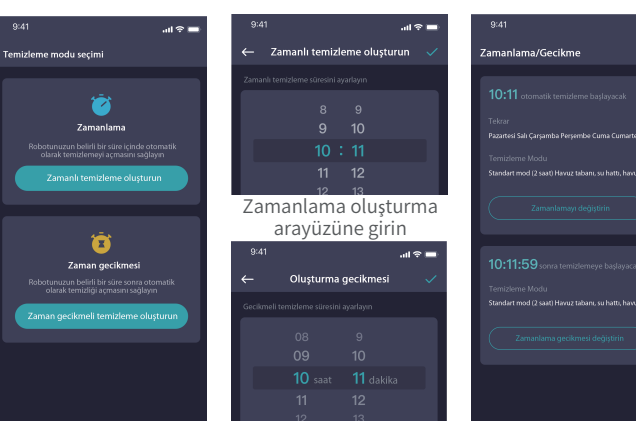

Randevu temizleme programını olusturun Gecikme oluşturma arayüzüne girin

Randevu temizleme programını tamamlayın

17我的

### Manuel Modu

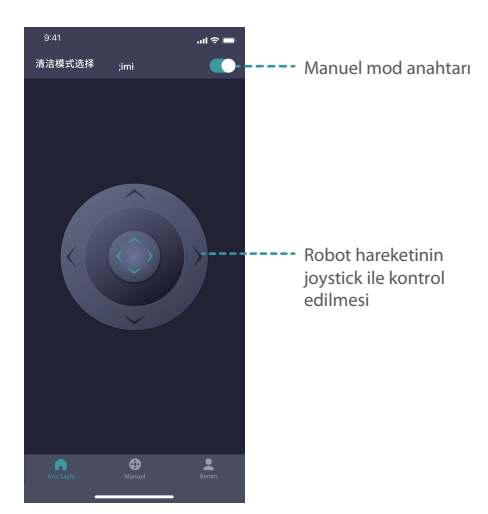

9:4 🔒 Dükkan Video öğretim 🕒 Kavitla a Aygıt yazılımı yükseltmes O Ayar Hakkunda •

...l 🕆 🗖

### **Rutin bakım**

### Filtre Sepeti temizle

1.1. Robotun üst kapağını açın, filtre sepetini çıkarın.

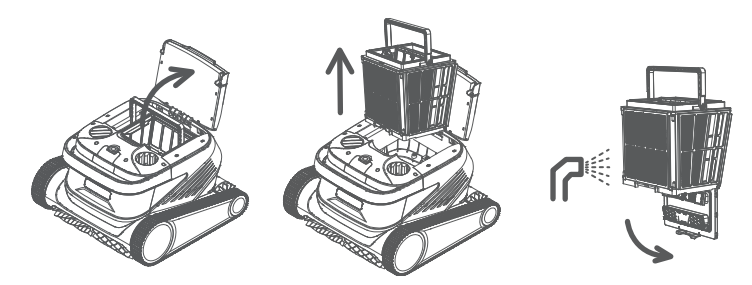

- 1.2. Filtreyi sırayla sökün (aşağıdaki Şekil 2.1'de gösterildiği gibi).
- 1.3. Filtre sepetinin içi ve dışı su tabancasıyla durulayın.
- 1.4. Temizleme tamamlandıktan sonra filtre sepetini robota geri koyun.
- Not: Temizlemeden önce robotu güç kaynağından ayrılmalıdır ve temizlik performansının etkilenmesini önlemek için filtre sepeti her kullanımdan sonra zamanında temizlenmelidir.

### Piltre plakasının değiştirilmesi

2.1. Sökme: Filtre sepetini elle basılı tutun ve çevredeki filtre plakalarını 5M  $\leftrightarrow$  1F  $\rightarrow$  2B  $\rightarrow$  3L  $\rightarrow$  4R sırasına göre filtre sepetinden yukarı çıkarın.

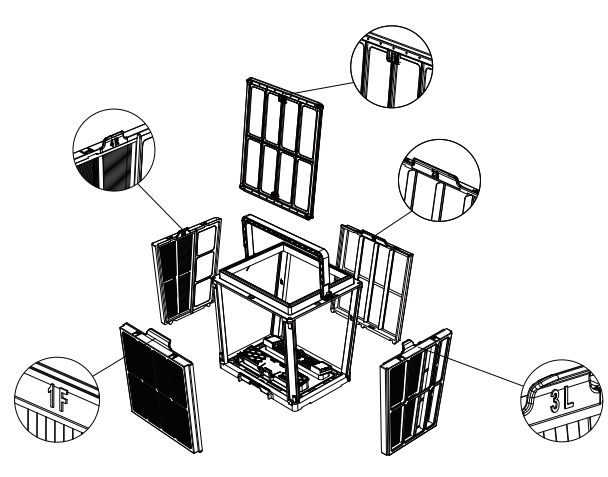

2.2. Kurulum: Yeni filtre plakası 4R  $\to$  3L  $\to$  2B  $\to$  1F  $\to$  5M sırasında filtre sepetine yüklenir ve değiştirme tamamlanır.

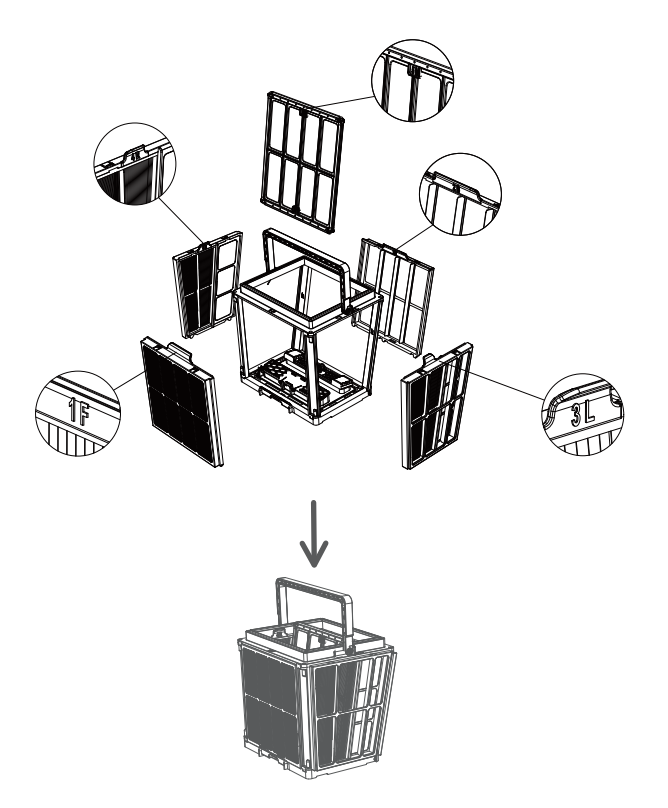

Not: Ultra ince kağıt çekirdek filtre plakası kırılgan bir üründür ve kirin daha küçük parçacıklarını filtreleyebilir. Robotun temizlik performansını sağlamak için robotun ultra ince kağıt çekirdek filtre plakasının en az her üç ayda bir değiştirilmesi önerilir.

### Oepolama

Robot uzun süre kullanılmadan bırakılırsa, lütfen aşağıdaki adımları izleyin:

1. Filtre sepetini, filtre plakasını iyice temizleyin ve sonra robotun içine yerleştirin.

- 2. Robotta su kalmadığından emin olun;
- 3. Yüzdürme kablosunu düğüm olmadan iyi sarın.
- 4. 5-45 °C sıcaklıkta serin ve kuru bir yerde saklayın.

### Arıza bilgileri

| Arıza fenomeni                                   | Olası sebepler                                       | Dışlama yöntemleri                                                                       |  |  |
|--------------------------------------------------|------------------------------------------------------|------------------------------------------------------------------------------------------|--|--|
| Möndörna hala av                                 | Yüzdürme kablosu tam olarak<br>açılmamış             | Kontrol kutusu güç kablosunun fişini çıkarın ve<br>yüzdürme kablosunu yeniden düzenleyin |  |  |
| Yüzdürme kablosu<br>düğümü oldu                  | Havuzda engeller var                                 | Engelleri kaldırın                                                                       |  |  |
|                                                  | Robot uzun süre çalışıyor                            | Yüzdürme kablolarını manuel olarak düzenleyin                                            |  |  |
|                                                  | Duvar prizinde voltaj çıkışı yok                     | Duvar prizinde voltajlı olup olmadığını kontrol edir                                     |  |  |
|                                                  | Güç kablosu takılmamış                               | Güç kablosunu takın                                                                      |  |  |
|                                                  | Yüzdürme kablosu düzgün<br>bağlanmamıştır            | Yüzdürme kablosunun her iki ucunun düzgün<br>bağlı olup olmadığını kontrol               |  |  |
| Robot çalışmadı                                  | Paletler yabancı bir cisim<br>tarafından sıkışmıştır | Paletlerin sıkışmış olup olmadığını kontrol edin ve<br>yabancı cisimleri çıkarın         |  |  |
|                                                  | Paletler düşülmesi                                   | Paletleri tahrik tekerleklerine yeniden monte edin                                       |  |  |
|                                                  | Robot suya koyulmadı                                 | Robotu suya koyun                                                                        |  |  |
|                                                  | Robot veya kontrol kutusunun<br>elektrik hasarı      | Hata kodunu kontrol edin ve satış sonrası bayiyle<br>iletişime geçin                     |  |  |
| Robot hareket eder ama                           | Filtre Sepeti tıkanmış                               | Filtre Sepeti temizle                                                                    |  |  |
| temizlememiş                                     | Pervane yabancı madde<br>tarafından tıkanmış         | Pervane tıkanıp tıkanmadığını kontrol edin ve<br>yabancı cisimleri çıkarın               |  |  |
|                                                  | Filtre Sepeti tıkanmış                               | Filtre Sepeti temizle                                                                    |  |  |
| Robot duvarlara                                  | Pervane yabancı madde<br>tarafından tıkanmış         | Pervane tıkanıp tıkanmadığını kontrol edin ve<br>yabancı cisimleri çıkarın               |  |  |
| tırmanamaz                                       | Uygun olmayan sıcaklık veya<br>pH değeri             | Gerekli sıcaklık ve pH'yi karşılayan havuzlarda<br>kullanım                              |  |  |
|                                                  | Duvarda algler var                                   | Sudaki kimyasal seviyelerini kontrol edin ve<br>duvarları ovalayın                       |  |  |
|                                                  | Kontrol kutusunun mantıksız<br>yerleştirilmesi       | Kontrol kutusunu havuzun tüm alanlarına<br>ulaşabilmesi için uygun bir yere yerleştirin  |  |  |
| Robot havuzun yalnızca<br>bir kısmını temizliyor | Yüzdürme kablosu yeterince<br>uzun değil             | Kontrol kutusu güç kablosunun fişini çıkarın ve<br>yüzdürme kablosunu yeniden düzenleyin |  |  |
|                                                  | Filtre Sepeti tıkanmış                               | Filtre Sepeti temizle                                                                    |  |  |
|                                                  | Havuzda engeller var                                 | Engelleri kaldırın                                                                       |  |  |

# Ürün parametresi

| Robot boyutu                  | 485 x 475 x 342 mm                 |  |
|-------------------------------|------------------------------------|--|
| Robot ağırlığı                | 12.5 kg (kablo hariç)              |  |
| Kontrol kutusu boyutu         | 352 x 82 x 211 mm                  |  |
| Kontrol kutusu ağırlığı       | 2.3 kg (kablo hariç)               |  |
| Filtre hassasiyeti            | Ultra ince                         |  |
| Kablo uzunluğu                | 18/25m                             |  |
| Nominal giriş voltajı         | AC 100-240V;50-60Hz                |  |
| Nominal çalışma voltajı       | DC 24 V                            |  |
| <u>C</u> <sup>2</sup> -       | Ortalama giriş gücü 250W           |  |
| Guç                           | Maksimum giriş gücü 320W           |  |
| Derinlik kullanımı            | 0.8~5 m                            |  |
| Havuz Yan Uzunluğu<br>(L * W) | 15 m kadar                         |  |
| Temizlik alanı                | Havuz dibi, havuz duvarı, su hattı |  |
|                               |                                    |  |

| Hareket hızı                   | 15 m/min  |
|--------------------------------|-----------|
| Robot koruma seviyesi          | IP68      |
| Kontrol kutusu koruma seviyesi | IP54      |
| Sarılma önleyici kablolar      | Destekler |
| Aktif fırça sayısı             | 2         |
| Pompa sayısı                   | 2         |
| Tahrik motor sayısı            | 2         |
| APP                            | Destekler |
| Randevu başlatma               | Destekler |
| Manuel Modu                    | Destekler |
| Su sıcaklığı göstergesi        | Destekler |
| Çalışma sıcaklığı              | 5-35°C    |
| Depolama sıcaklığı             | 5-45°C    |
| Bulut hizmetleri               | Destekler |

TR

- 1. Türkiye Distributor
- 2. e-Havuz Market
- 3. Web: https://e-poolmate.com.tr/

Email: info@e-poolmate.com.tr

Tel 0252 333 00 48 --0850 888 11 48 - 0532 308 4811 Adres: Farilya mah, İnönü Cd. 3/6, 48965 Bodrum/Muğla

### Poolmate